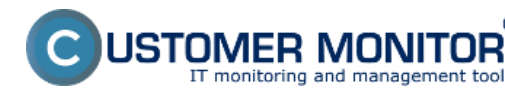

Correct network settings are now essential for a reliable function of all comprehensive IT systems. Some settings are the basis for security solutions, and so they must be correct at all times. Other settings or states may serve for management of other processes (e.g. execute synchronization only if I'm on a fast internet connection). Therefore, it's necessary for effective management of IT to have these settings and status in real time under control. CM provides several solutions to verify configuration settings, as well as real-time status. They're illustrated on the samples below. There are many more besides these outlined solutions, made by combination of CM functions (for instance, there's a whole bunch of Watches conditions dedicated for network environment).

### Examples of solutions to determine network configuration and current status in CM :

**Online information** (in Presentation and Evaluation) provide status of IP addresses in real time - public IP, and for every active network adapter its IP address, IP Gateway, MAC addresses, load in real transfer speed .. History is available for the past 48 hours.

|                                 |                   |                               |                                 |                           | 💥 🔚 🚾 Úvodný prehľad            | d 🧲 Kredit 🥐 Manual 😃 Odhläsiť                  |
|---------------------------------|-------------------|-------------------------------|---------------------------------|---------------------------|---------------------------------|-------------------------------------------------|
|                                 | Admin zón         | a Prehlia<br>Vyhodi           | danie a<br>totenie Customer D   | esk Communica             | itor                            | Operátor: Meno operátora 🔘                      |
| Zballf vielko 🔹 Rozballf vielko | 🚦 Zóny            |                               |                                 |                           |                                 | ?                                               |
| Upozomenia                      |                   | ▼ Spoloćnost                  | Počitač 8                       | and I                     | Použivateľ                      |                                                 |
| Paruchy                         | Online Informácie | • Operátor                    | Zoradiť                         | podľa CII-D 🔻             | Zoradif ako Vzestupne 💌         | Hindart Rozširené 🕱                             |
| História porúch                 |                   | os                            | ☑ Zahr                          | múť ručne zadané počitače | Len online počítače             |                                                 |
| Poruchy na počítačoch           |                   |                               |                                 |                           |                                 |                                                 |
| Zobrazenia                      | Sekcia            | Parameter                     | 1. SEANBO4                      |                           | 2. SEANB056                     | 3. SEANBOB                                      |
| 7 im                            |                   | Show                          | History Histogram               |                           | History Histogram               | History Histogram                               |
| Watches (Online monitoring)     |                   | Network Name                  | HINO-NB                         |                           | SEANB056                        | JURAJ-NP                                        |
| Počítače<br>Odlas intermácia    | [                 | Giobal ip                     | 213.01.134.42                   |                           | 84.16.38.178                    | 62.176.172.154                                  |
| Internet bandwidth monitor      | Local ip 1        | Ipimac                        | 10.40.3.10/00/FF:79:91:26       |                           | 192.168.1.132 / 00:21:50:A6:85  | 172.16.75.110 (AC:81:12:C8:F8                   |
| Zmeny na počítači               |                   | Gateway ip/mac                | 192.168.1.1 / CO.C1:CO.3A.EB.D8 |                           | 192.168.1.1 / C0:C1:C0:3A:EB:D8 | 172.16.75.1/00:18:21:92:04:E2                   |
| Foto dokumentácia               |                   | Adapter name                  | TAP-Win32 Adapter V9            |                           | Intel(R) WFi Link S100 AGN      | Wi-Pi adaptér Broadcom 4313GN<br>802,11b/gh 1x1 |
| Manažerské informácie           |                   | Avg down speed<br>in last 30s | 217 B/s                         |                           | 42 B/s                          | 151 B/s                                         |
| Reporty                         |                   | Avg up speed in<br>last 30s   | 76 B/s                          |                           | 232 B/s                         | 71 B/s                                          |
| Prenesené dáta na ADSL a FIV    |                   |                               |                                 |                           |                                 |                                                 |
|                                 | System usage      | Cpu system<br>usage           | 5 %                             |                           | 22 %                            | 5 %                                             |
|                                 |                   | Cpu kernel usage              | 0 %                             |                           | 2 %                             | 3 %                                             |
|                                 |                   | Memory usage                  | 48.%                            |                           | 35.%                            | 64 %                                            |

Image: Aktuálne sieťové nastavenia v Online Informáciách

**Zone Network settings** (in Presentation and Evaluation) provides status updated once a day, and a 6 month history of the complete network configuration of network adapters, as well as IP addresses, from which the

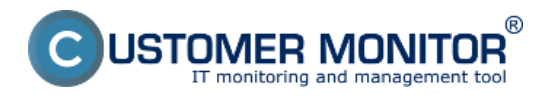

# Check of network IP configuration

Published on Customer Monitor (https://www.customermonitor.eu)

|                                        | Admin zóna         | Prehliadanie<br>Vyhodnoteni | a Customer Desk                                           | Communicator                                | Operator: Meno operatora            |  |  |
|----------------------------------------|--------------------|-----------------------------|-----------------------------------------------------------|---------------------------------------------|-------------------------------------|--|--|
| Zbalif vielko Rozbalif vielko          | Zóny               |                             |                                                           |                                             | ?                                   |  |  |
| Upozornenia                            |                    | Spoločnosť                  | Počitač &                                                 | Použivateľ                                  |                                     |  |  |
| Poruchy                                | Siefové nastavenia | Operator                    | Zoradiť podľa CV-D                                        | Zoradiť ako Vzostupne                       | Hladar Rozširené 🐹                  |  |  |
| História porúch                        |                    | os                          | Zahrnúť ručne za                                          | dané počítače 📝 Len online počítače         |                                     |  |  |
| Portucity ha pocuacióch                | 4                  |                             |                                                           |                                             |                                     |  |  |
| Zobrazenia                             |                    | History                     | Parene history                                            | Over history                                | Dow bishow                          |  |  |
| 7404                                   |                    | Network Name                | MNO-NE                                                    | SEAND056                                    | JURAJ-HP                            |  |  |
| Watchas (Online manitoring)            |                    | User                        | Mian                                                      | Miro                                        | Junaj                               |  |  |
| Poèdrée                                |                    | Current Login               | Mino-NB/Milan                                             | SEANB056Isonka                              | Juraj-HPUuraj                       |  |  |
| Pockace                                |                    | Location                    | po ruke                                                   | Devinska                                    | Topolova                            |  |  |
| Internet handwidth manifes             |                    | Online connection           | 4. Sep 2012 14:54:17                                      | 4. Sep 2012 14:54:04                        | 4. Sep 2012 14:54:07                |  |  |
| Zmeny na počítači                      |                    | Current IP                  | 10.40.3.10, 192.168.0.205, 192.168.73.1,<br>192.168.202.1 | 192.168.1.132, 192.168.203.1, 192.168.174.1 | 172.16.75.110, 172.16.75.160        |  |  |
| Foto dokumentácia                      |                    | Network                     | Workgroup: WORKGROUP                                      | Workgroup: WORKGROUP                        | Warkgroup: WORKGROUP                |  |  |
| Manažerské informácie                  |                    | Host name                   | Mino-ND                                                   | SEAND056                                    | Juraj-HP                            |  |  |
| Reporty<br>Prenesené dáta na ADSL a FW |                    | Node type                   | Hybrid                                                    | Hybrid                                      | Peer-To-Peer                        |  |  |
|                                        |                    | Dns servers                 | 192.168.1.1                                               | 10.5.18.5,10.5.18.2,195.80.171.4            | 172.16.75.50,10.10.10.1,192.168.1.1 |  |  |
|                                        |                    | Global ip                   | 91.127.237.50                                             | 84.16.38.170                                | 188.121.180.165                     |  |  |
|                                        | Adapter 1          | Name                        | TAP-Win32 Adapter V9                                      | TAP-Win32 Adapter V9                        | TAP-Win32 Adapter V9                |  |  |
|                                        |                    | Type                        | Ethernet                                                  | Ethernet                                    | Ethernet                            |  |  |
|                                        |                    | Physical address            | 00 FF 79 91 26 92                                         | 00 FF F1 12 68 3F                           | 00 FF AC D9 98 CC                   |  |  |

Image: Zóna - sieťové nastavenia a vstup do histórie

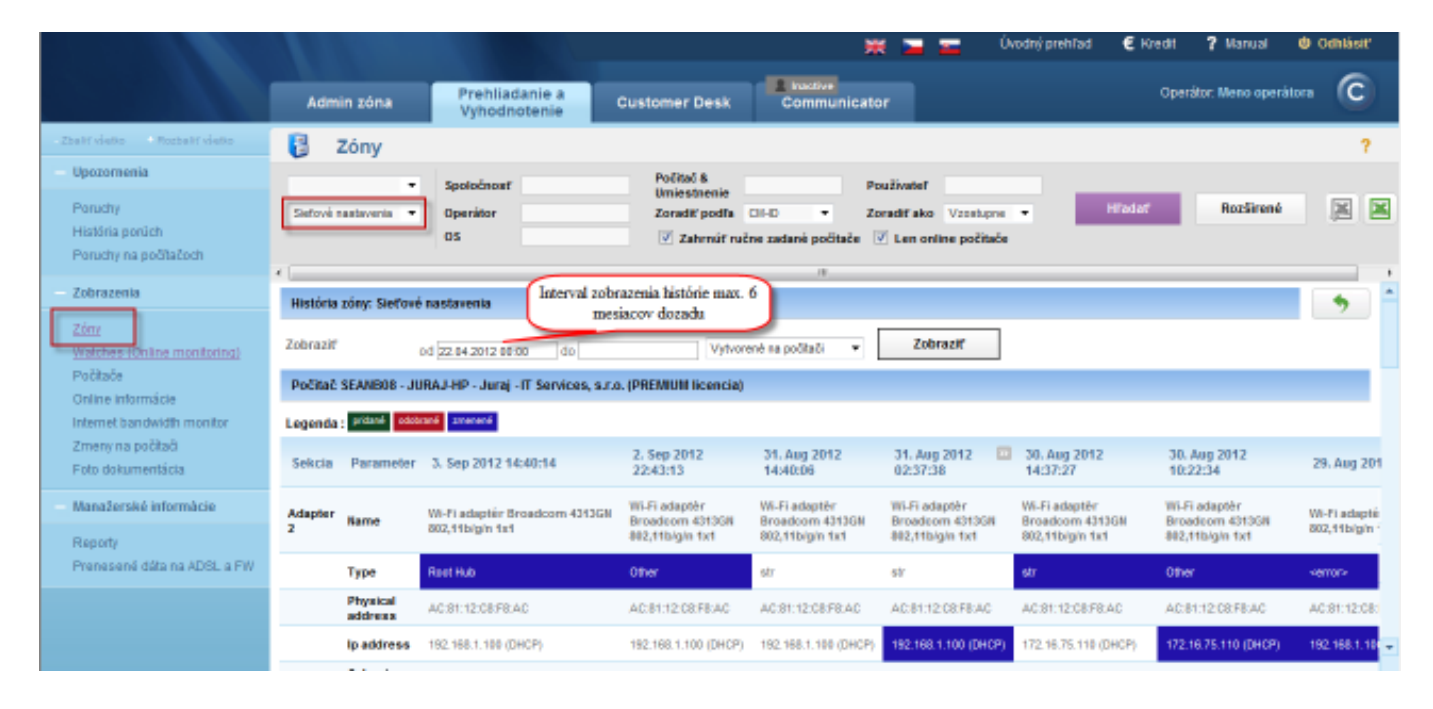

Image: Zobrazenie histórie sieťvých nastavení

**Computers** (in Presentation and Evaluation) provide overview of the last received public IP (in real time) of computers and local IP addresses of network adapters.

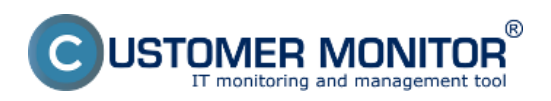

#### **Check of network IP configuration**

Published on Customer Monitor (https://www.customermonitor.eu)

|                                                                                                    |                            |                                                                             |                          | *                                                                       | 🗖 🚾 Úvodný prehl          | ad 🧲 Kredit <mark>?</mark> Manual                        | 🙂 Odhlásiť |
|----------------------------------------------------------------------------------------------------|----------------------------|-----------------------------------------------------------------------------|--------------------------|-------------------------------------------------------------------------|---------------------------|----------------------------------------------------------|------------|
|                                                                                                    | Admin zóna                 | Prehliadanie a<br>Vyhodnotenie                                              | Customer Desk            | Communicator                                                            |                           | Operátor: Meno operá                                     | itora 🕜    |
| - Zballf vielko 🔹 Rozballf vielko                                                                                                   | 🗐 Počítač                  | e                                                                           |                          |                                                                         |                           |                                                          |            |
| - Upozomenia<br>Ponuctiv                                                                                                    | Spoiočnosť                 | Počitač &<br>Umiestnenie                                                    | Pou                      | Svatef                                                                  | Hl'adat'                  | Rozširené                                                |            |
| História porúch<br>Poruchy na počítačoch                                                                                            | Operator<br>Current status | Zoradif podľa<br>Zlen online                                                | cu-D • Zon<br>e počitače | adifako Vzostupne 🝷                                                     | Zahrnúř ručne zadaní      | i počitače                                               |            |
| – Zobrazenia                                                                                                    | Zoznam počitačov [:        | zobrazené 3 položky]                                                        |                          |                                                                         |                           | Report Zoznam počitačov                                  |            |
| Tim                                                                                                    | Parameter                  | 1. SEANB04                                                                  | 2. <u>SE/</u>            | ANB056 🥸                                                                | 3. SEANBOB                |                                                          |            |
| Vialches (Dnihe monitoring)<br>Počtaće<br>Online informačie<br>Internet bandwidth monitor<br>Zmeny na počitači<br>Foto dokumentácia | Show                       | Datail Histogram                                                            | Detail                   | Histogram                                                               | Datail Histogram          | 1                                                        |            |
|                                                                                                    | Network Name               | MNO-NB                                                                      | SEARC                    | 1055                                                                    | JURAJ-NP                  |                                                          |            |
|                                                                                                    | Network                    | Warkgroup: WORKGROUP                                                        | Workg                    | roup: WORKGROUP                                                         | Workgroup: WOR            | KGROUP                                                   |            |
|                                                                                                    | Current Login              | Mino-NEWillian                                                              | SEANE                    | 1058/aonka                                                              | Jura(-HPJura)             |                                                          |            |
|                                                                                                    | User Type                  | Admin (UAC: No)                                                             | Admin                    | (UAD: Yes)                                                              | Admin (UAD: Yes           | 0                                                        |            |
|                                                                                                    | Global ip                  | 213.81.134.42                                                               | 84.16.3                  | 38.170                                                                  | 62.176.172.154            |                                                          |            |
|                                                                                                    | Local ip 1                 | 10.40.3.10                                                                  | 192.16                   | 8.1.132                                                                 | 172.16.75.110             |                                                          |            |
| – Manažerské informácie                                                                                                    | Local ip 2                 | 192.168.0.205                                                               | 192.16                   | 8.203.1                                                                 | 172.16.75.160             |                                                          |            |
|                                                                                                    | Local ip 3                 | 192.168.73.1                                                                | 192.16                   | 8.174.1                                                                 |                           |                                                          |            |
| Reporty                                                                                                    | Local ip 4                 | 192.168.202.1                                                               |                          |                                                                         |                           |                                                          |            |
| Prenesené dáta na ADSL a FW                                                                                                    | 08                         | Windows 7 Ultimate Windows Seven                                            | Utimate x64 Profes       | alonal x54                                                              | Windows 7 Profi           | Windows 7 Professional Windows Seven Professional x64    |            |
|                                                                                                    | OS Version                 | OS Version Windows Seven Ultrale x54 (SP1)<br>OS Language Enslish (Enslish) |                          | Windows Seven Professional x64 (SPD) Windo<br>English (English) Sizvali |                           | Windows Seven Professional x64 (SP1)<br>Sizvak (English) |            |
|                                                                                                    | OS Language                |                                                                             |                          |                                                                         |                           |                                                          |            |
|                                                                                                    | Processor                  | Intel(R) Core(TM) (7-2530QH CPU (8 2                                        | 2.00GHz Intel/R          | Core/TM/2 Due CPU P6466 (8)<br>storal x64                               | 2.26GHz Intel(R) Core(TM) | 5-2410H CPU @ 2.30GHz                                    |            |
|                                                                                                    |                            |                                                                             |                          |                                                                         |                           |                                                          |            |

Image: Zobrazenie Globálnej a Verejnej IP v časti Prehliadanie a Vyhodnotenie -> Zobrazenia -> Počítače

**Scheduler in C-MonitorConsole** provides conditional execution of planned tasks (C-Scheduler) for management of program activity - <u>According to the network</u> <u>adapter's current IP address</u> [1]

In **Watches**, you can use the following conditions to detect network settings and current status :

Current IP address [2] Network Presented [3]

We're currently developing signalization of change of the public IP address (the signalization will run from the CM Server), which you can use to notify of switching to slower, backup lines. Date:

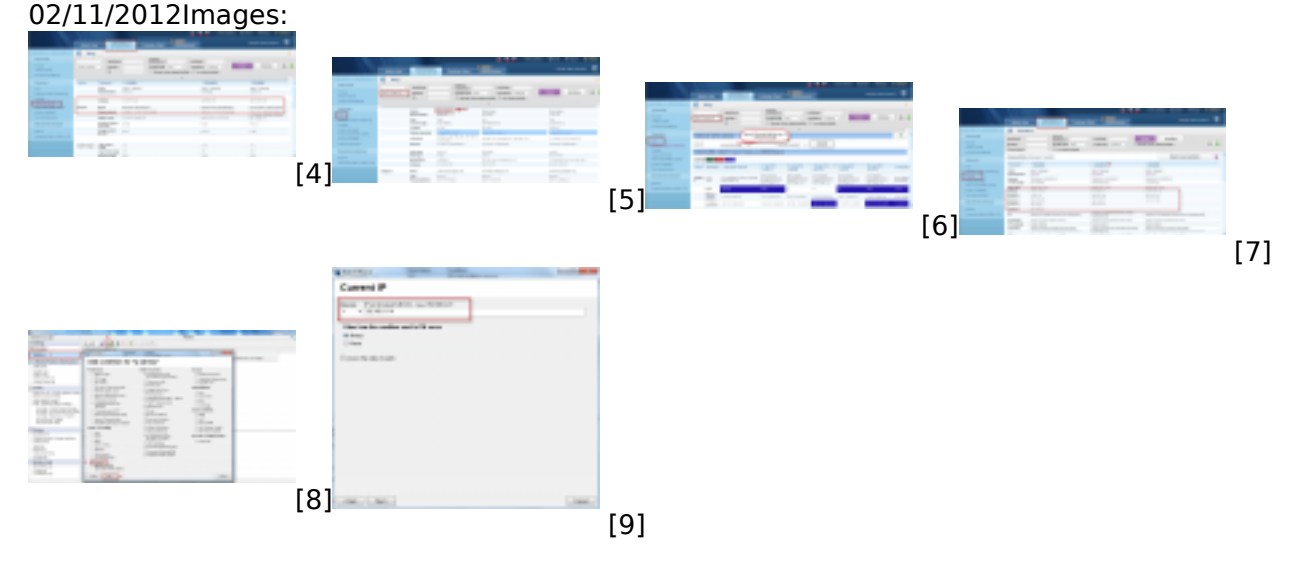

# Links

[1] https://www.customermonitor.eu/how-cm-works-0/monitoring-and-diagnostics/introduction-setting-online-monitoring-watches/overview#Current IP
[2] https://www.customermonitor.eu/how-cm-works-0/monitoring-and-diagnostics/introduction-

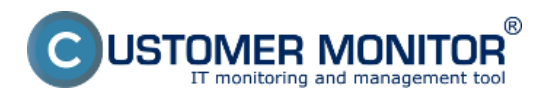

# Check of network IP configuration

Published on Customer Monitor (https://www.customermonitor.eu)

setting-online-monitoring-watches/overview#CurrentIP

[3] https://www.customermonitor.eu/how-cm-works-0/monitoring-and-diagnostics/introduction-

setting-online-monitoring-watches/overview#NetworkPresented

[4] https://www.customermonitor.eu/sites/default/files/online%20info.png

[5] https://www.customermonitor.eu/sites/default/files/zony1.png

[6] https://www.customermonitor.eu/sites/default/files/zony2.png

[7] https://www.customermonitor.eu/sites/default/files/pocitace.png

[8] https://www.customermonitor.eu/sites/default/files/watch1.png

[9] https://www.customermonitor.eu/sites/default/files/watch2.png